## Aplikacja Tigo EI: Przewodnik po tworzeniu nowego systemu

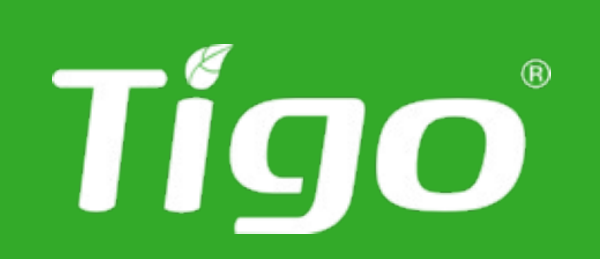

Tigo EI Version 4.4.0

### Utwórz nowy system

| 8:30 AM  |                                     | (ب)<br>۱۹۹۹ (۱۹۹۹)                          | ⊪ 99% ∣     |          |
|----------|-------------------------------------|---------------------------------------------|-------------|----------|
|          | Installa                            | ations                                      | -           |          |
| 2TWh     | 121GWh                              | ( )<br>566MW                                | 44,623      |          |
| Q Search | ı                                   |                                             | 17 2        | $\nabla$ |
|          | Smith Re<br>75 Main S<br>Any Town   | esidence<br>treet<br>, USA                  | 5830        | 08       |
|          | Cafe on<br>1234 5th<br>Any Towr     | 5th Street<br>Street<br>n, USA              | 5830        | )7       |
|          | Field Mo<br>Sunny Hill<br>Rural Tow | <b>unt System</b><br>, Farm Route<br>n, USA | 5830<br>9 3 | 06       |
|          |                                     |                                             |             |          |
|          | C                                   | D                                           | <           |          |

- Otwórz aplikację Tigo smartfona lub tabletu
- Utwórz nowy system prawym górnym rogu
- Aby wyświetlić istniejący system, wybierz jeden z
  - systemów z listy

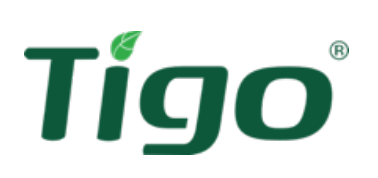

- Otwórz aplikację Tigo Energy Intelligence ze
- Utwórz nowy system, klikając symbol + w

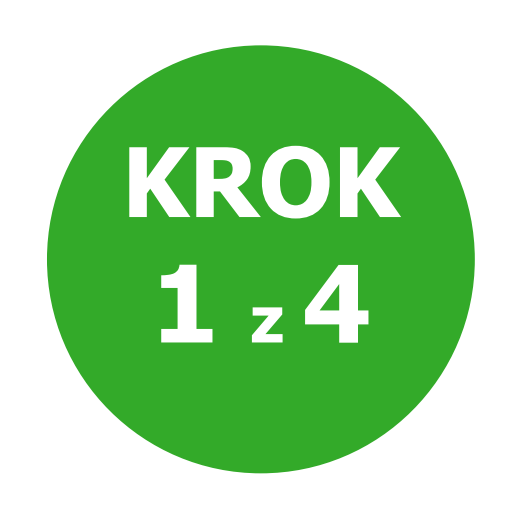

### Utwórz nowy system

- Wprowadź informacje o systemie (na przykład nazwę instalacji)
- Kliknij **Next**

Tigo

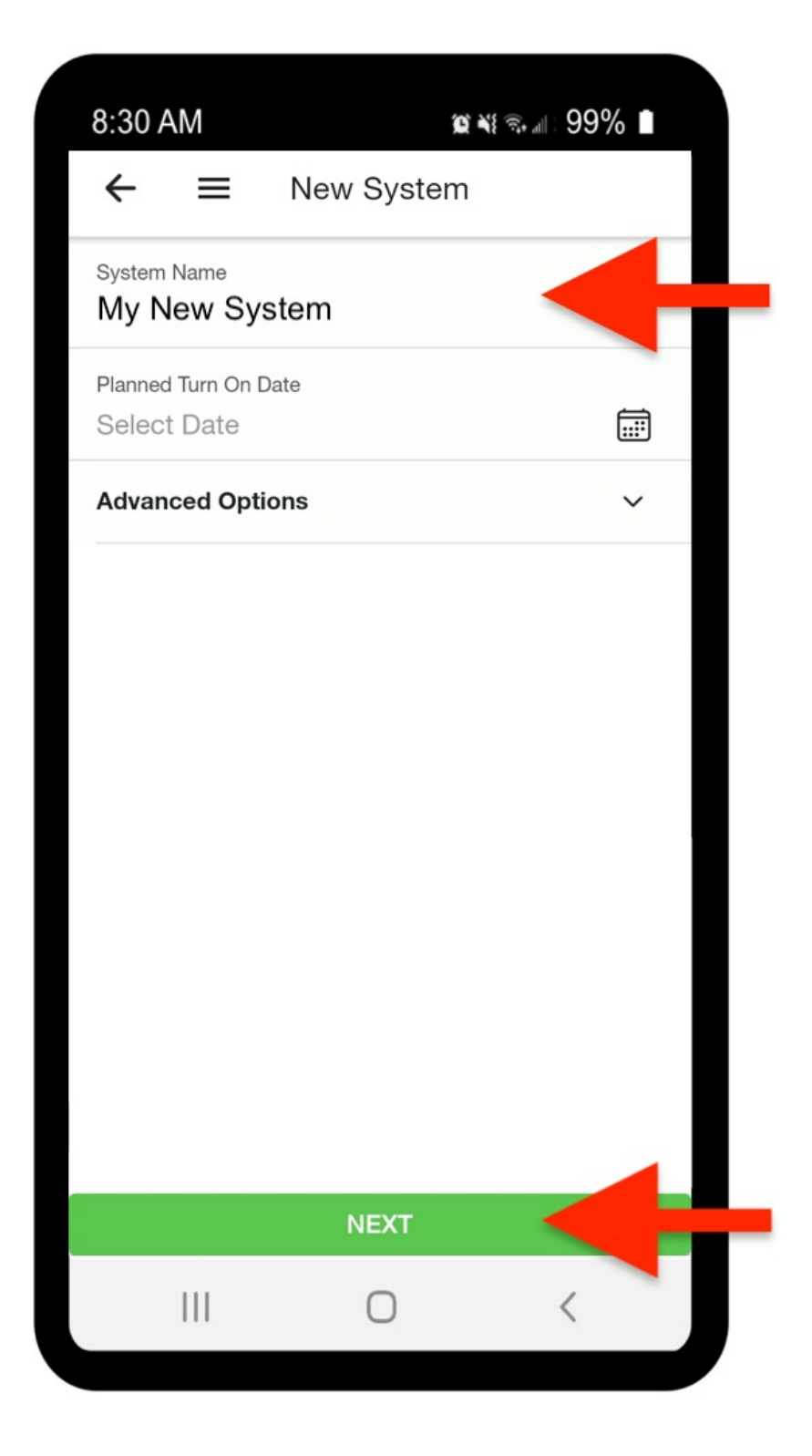

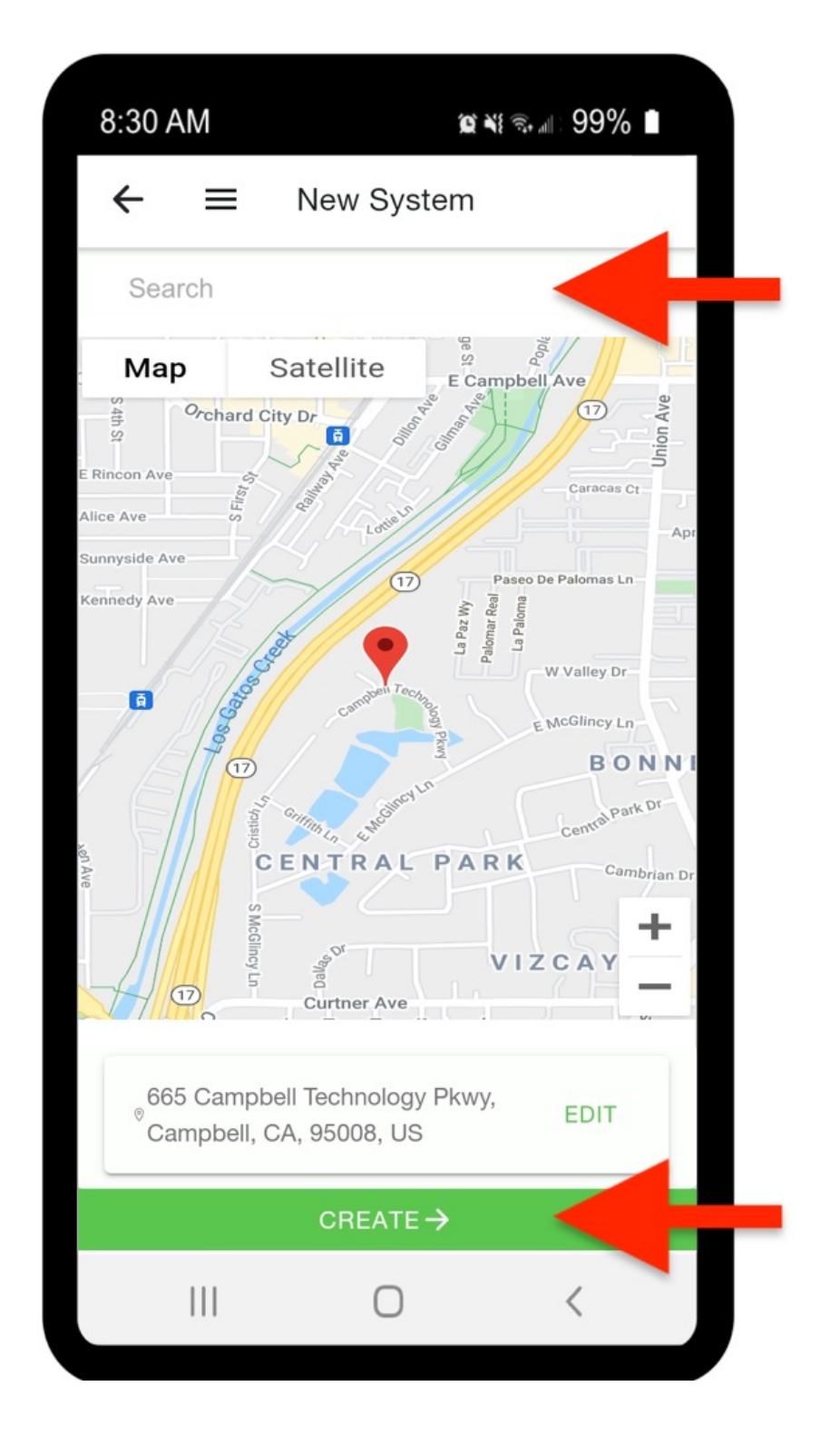

- Wpisz adres lub znajdź obiekt na mapie
- Potwierdź, klikając Create

- Jeśli informacje są prawidłowe, pojawi się znacznik wyboru √
- Aby edytować powyższe informacje, kliknij **Site Information**

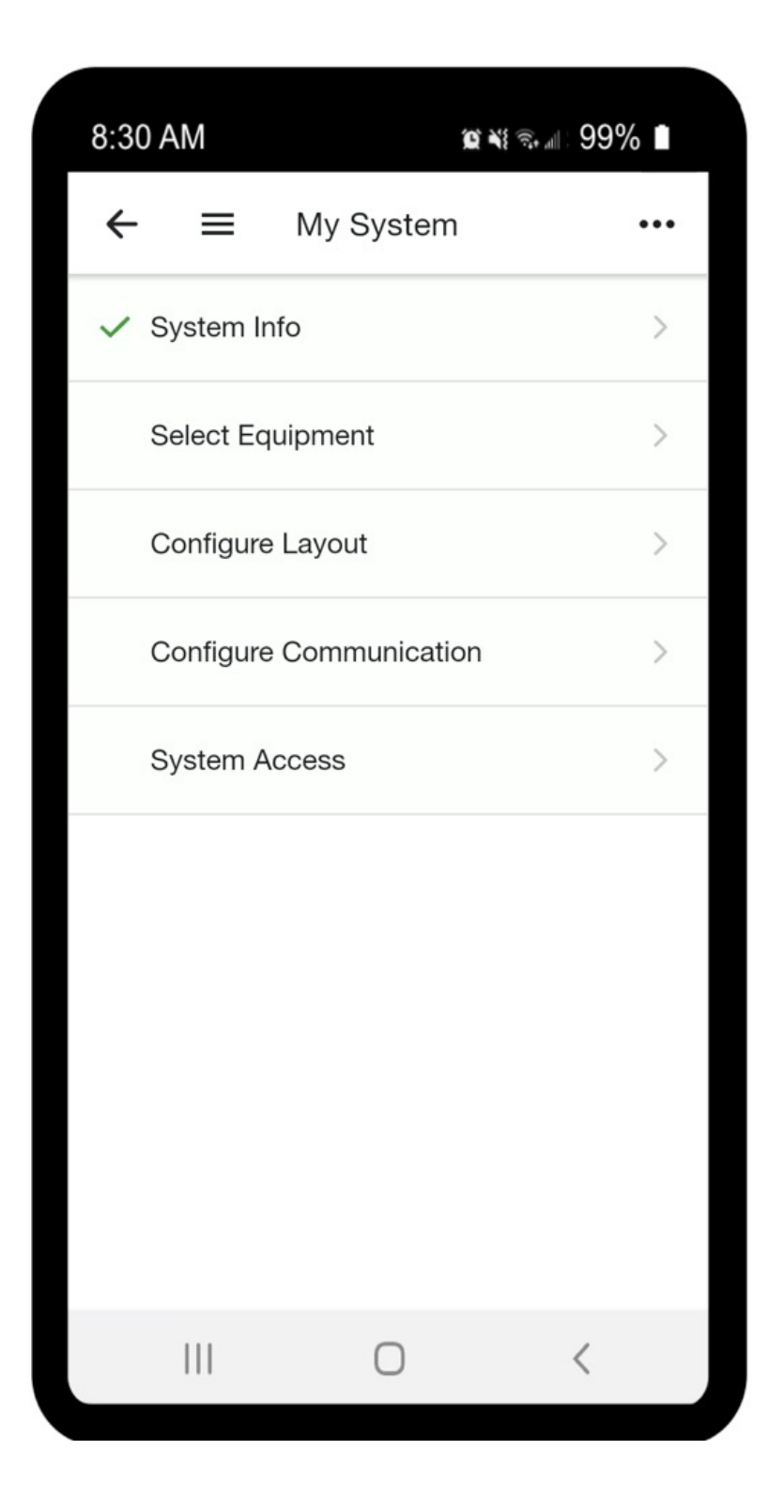

| 3:30         | AM                  |              | @ ¥ ☜ ⊪ 99% 1 |
|--------------|---------------------|--------------|---------------|
| ←            | ≡                   | System I     | nfo           |
| Syst<br>My N | em Nan<br>Iew Syste | ne<br>em     |               |
| Plan         | ned Tur             | n On Date    |               |
| Azin         | nuth                |              |               |
| Tilt         |                     |              |               |
|              |                     | EDIT         |               |
| 665 City     | Campbell            | Technology P | kwy           |
| Cam<br>Stat  | pbell<br>e / Regio  | on           |               |
| Zip /        | Postal<br>8         |              |               |
| Cou<br>Unite | ntry<br>ed States   |              |               |
| Time<br>Ame  | ezone<br>rica/Los_, | Angeles      |               |
|              |                     | EDIT         |               |
|              |                     | -            | ,             |

Kliknij strzałkę w lewym górnym rogu, aby kontynuować konfigurację

1 z 4

### Wybierz swój sprzęt

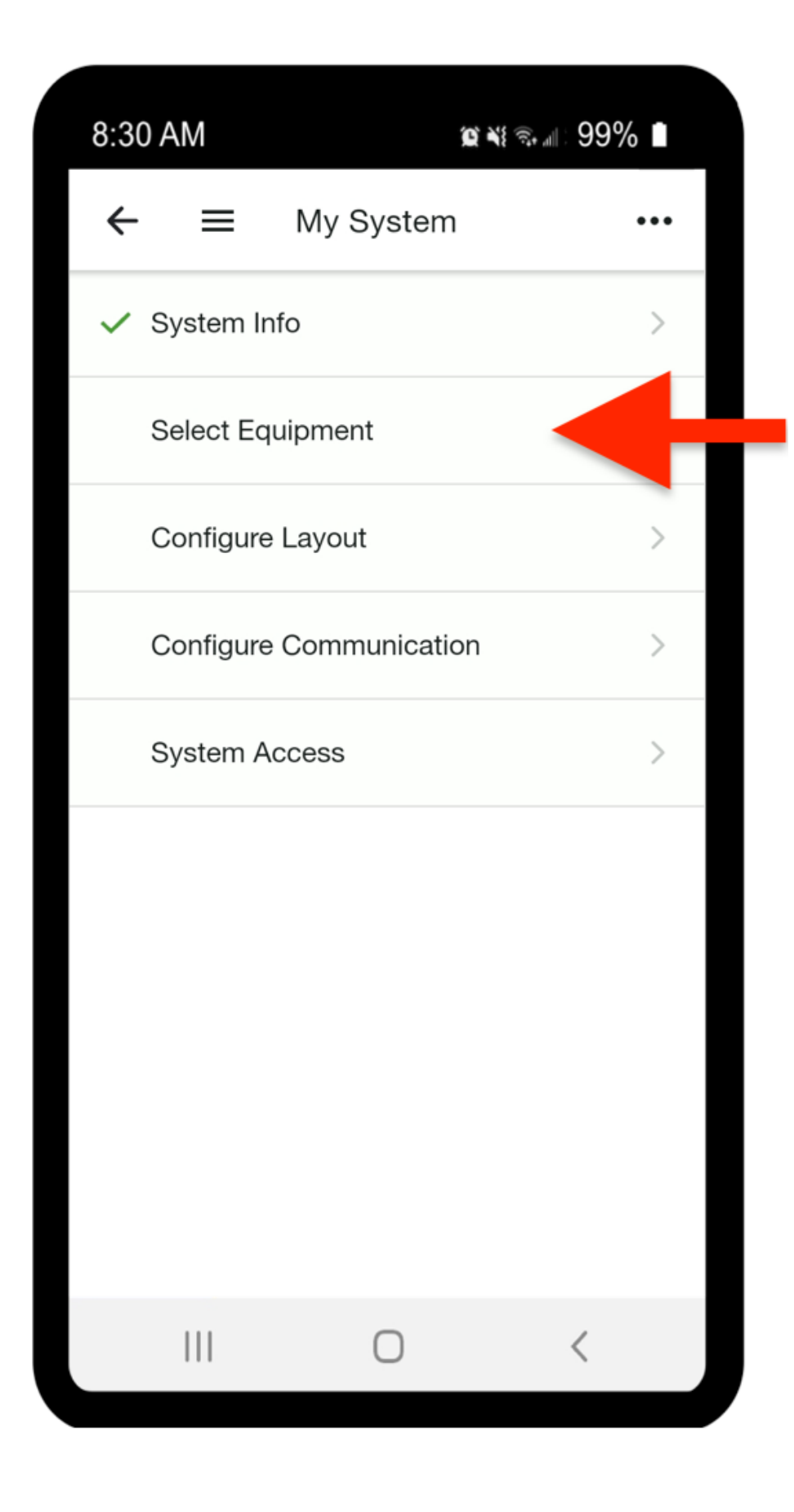

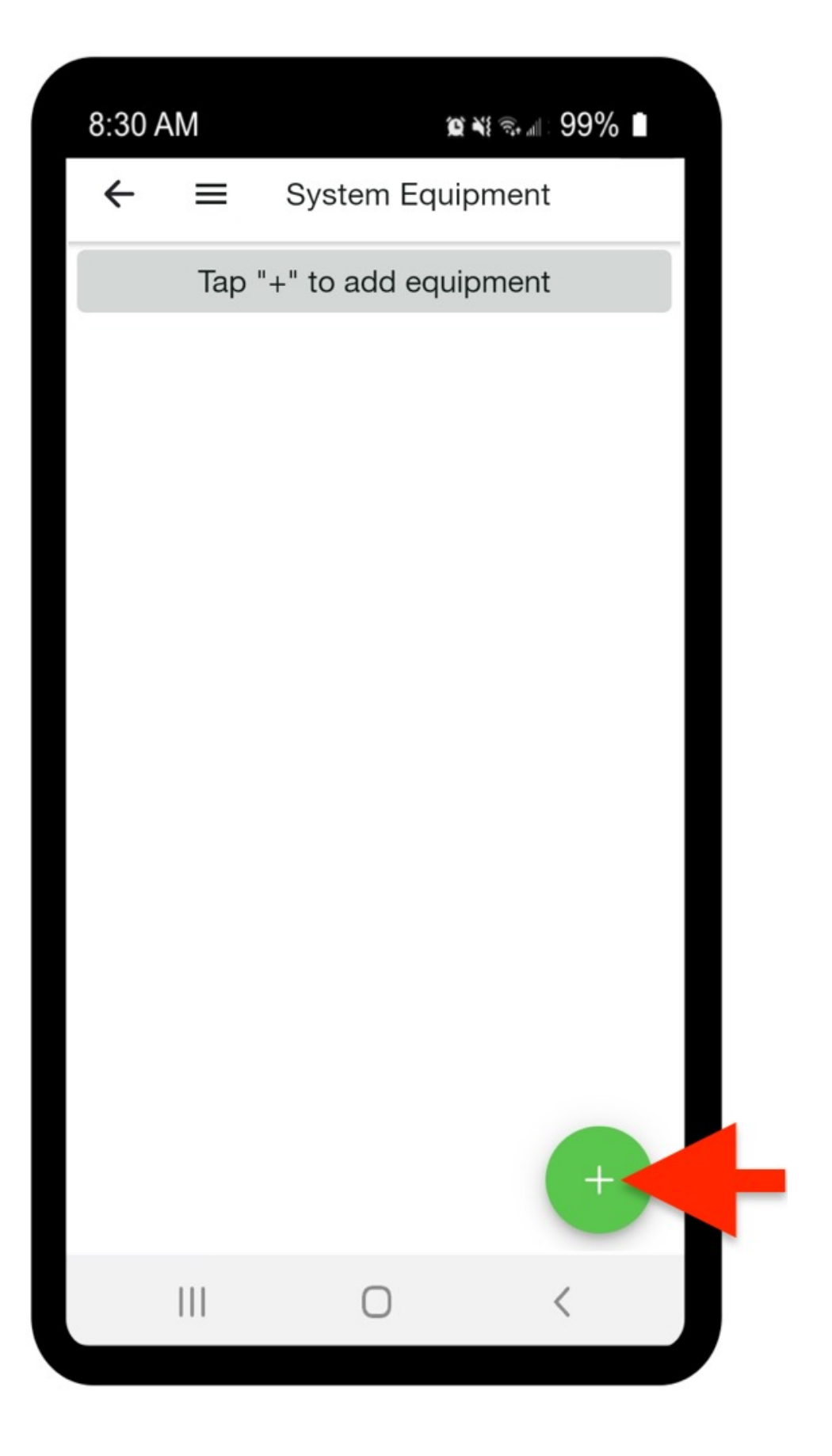

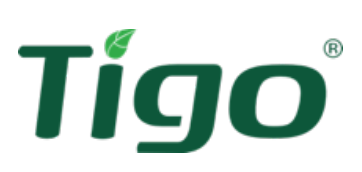

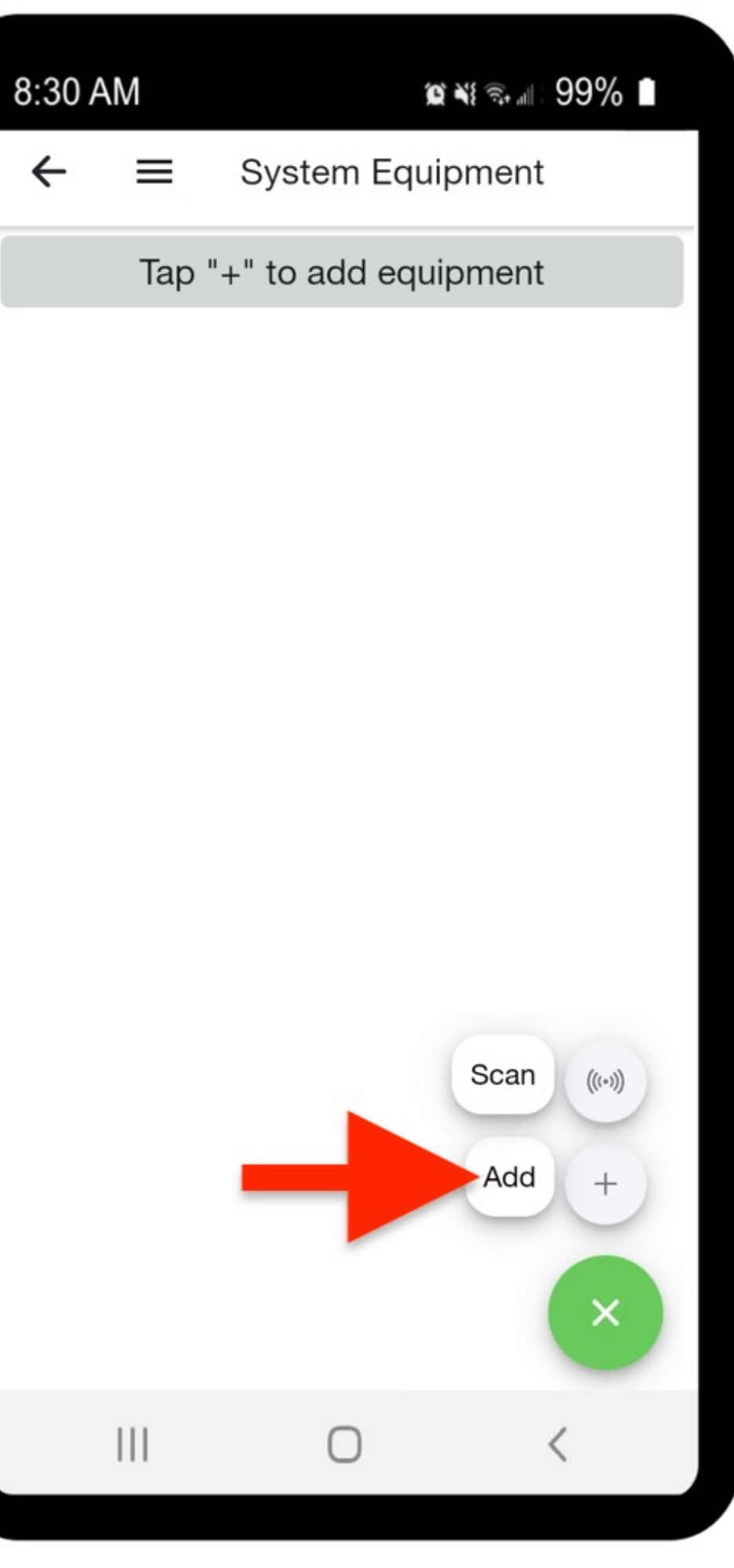

- Kliknij Select Equipment , aby dodać falowniki, CCA, moduły i jednostki TS4
- Najpierw wprowadź CCA, • klikając + i add

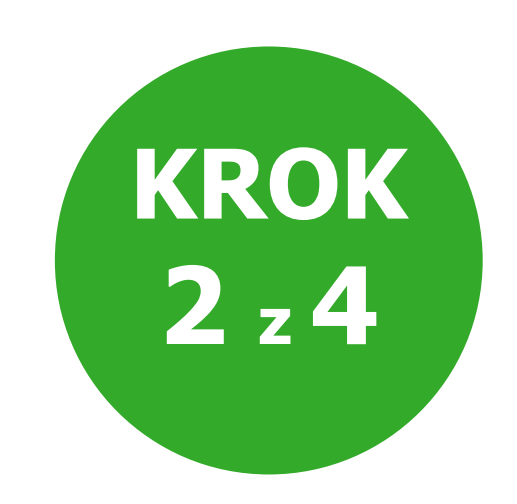

### Wybierz swój sprzęt

| 8:30    | AM 🕸 🔌 🖘 💷 99% 🖿               |
|---------|--------------------------------|
| ←       | System Equipment               |
|         | Tap "+" to add equipment       |
|         |                                |
|         |                                |
|         |                                |
|         |                                |
|         |                                |
|         |                                |
|         |                                |
|         |                                |
|         |                                |
| <u></u> | Cloud Connect Advanced – (CCA) |
| ×       | Cancel                         |
|         |                                |
|         |                                |

| 8:30 AM             |              | <b>)                                    </b> | 99% 🗎 |
|---------------------|--------------|----------------------------------------------|-------|
| ← ≡                 | Edit CCA     |                                              | •••   |
| Cloud Conne<br>Name | ect Advanced |                                              |       |
| My New CC           | A            |                                              |       |
| Serial              |              |                                              |       |
| SERIAL (040         | C05BXXXXXX)  |                                              | Scan  |
| Number of TA        | \Ps          |                                              | 2 💌   |
|                     | SAVE         |                                              |       |
|                     |              |                                              |       |
|                     |              |                                              |       |
|                     |              |                                              |       |
|                     |              |                                              |       |
|                     |              |                                              |       |
|                     |              |                                              |       |
|                     |              |                                              |       |

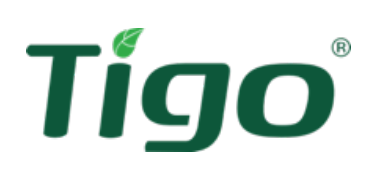

#### Wybierz opcję Cloud Connect Advanced — (CCA)

- Wpisz nazwę CCA. Dla łatwiejszej obsługi wprowadź unikalną nazwę dla każdego CCA, która wskazuje na przykład pozycję ("Garaż") lub ciąg znaków /inwerter referencje
- Wprowadź numer seryjny CCA lub zeskanuj kod kreskowy na urządzeniu

**UWAGA:** Gdy chcesz skorzystać z funkcji : **SCAN**, włącz dostęp do aparatu

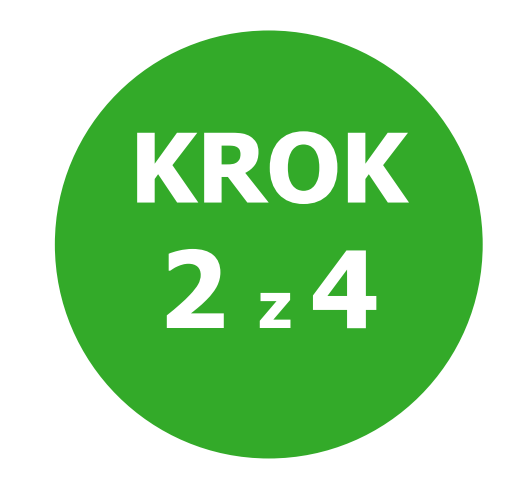

## Wybierz swój sprzęt

| 8:30 AM                        | @ ₩ ☜ |
|--------------------------------|-------|
| $\leftarrow$ $\equiv$ Edit CCA | •••   |
| Cloud Connect Advanced         | 1     |
| My New CCA                     |       |
| Serial                         |       |
| SERIAL (04C05BXXXXX            | Scan  |
| Number of TAPs                 | 2 👻   |
| SAVE                           |       |
|                                |       |
|                                |       |

Tígo

- Określ liczbę punktów TAP podłączonych do CCA. Tablica TAP nie jest konieczna, ponieważ każda antena automatycznie komunikuje się z CCA. Niezbędne jest jednak określenie prawidłowej liczby TAPów wykorzystywanych w celu ułatwienia procesu połączenia.
- Kliknij Save aby wrócić do uruchamiania systemu

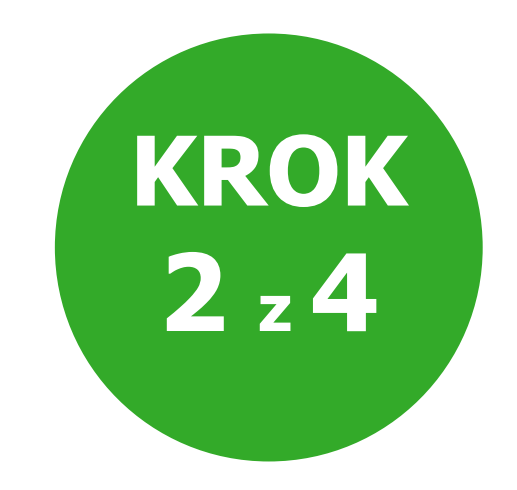

### Dodaj falowniki i moduły

| 8:30  | AM             |            | a≣: 99% ∎ |   |
|-------|----------------|------------|-----------|---|
| ÷     | ≡ Syste        | em Equipm  | ent       |   |
| E     | Cloud Con      | nect Adva  | nced      |   |
| Total | 1              | TAPs       | 2         |   |
|       | VIEW           | DETAILS    |           |   |
|       | Tap "+" to a   | dd equipm  | ent       |   |
|       |                |            |           |   |
|       |                |            |           |   |
|       | Cloud Connec   | t Advanced | – (CCA)   | 1 |
| 5     | Inverter and P | V Modules  |           |   |
| (1)   | Meters and Se  | ensors     |           |   |
|       | Cancel         |            |           |   |
| ×     | 0011001        |            |           |   |

| 9.20 AM                                    |          | ∞ ** ⊜          |
|--------------------------------------------|----------|-----------------|
| 6.30 AM                                    |          | ଛ ≜ୋ∵ ୪୨% ∎     |
| $\leftarrow \equiv Ade$                    | d invert | er              |
| <b>Inverter</b><br>Name<br>My New Inverter |          |                 |
| Manufacturer                               |          | Sol-Ark 👻       |
| Model                                      |          | Sol-Ark-12K-P 👻 |
| MPPTs                                      |          | 2 -             |
| Managed by                                 |          | My New CCA -    |
| Inverter only                              |          |                 |
| <b>PV Modules</b><br>Manufacturer          |          | SunPower -      |
| Model                                      |          | SPR-360 -       |
| MPPT 1<br>Number of Strings                |          | 1 -             |
| Panels per String                          |          | 8 -             |
| MPPT 2<br>Number of Strings                |          | 1 -             |
| Panels per String                          |          | 8 -             |
|                                            | SAVE     |                 |
|                                            | Ο        | <               |

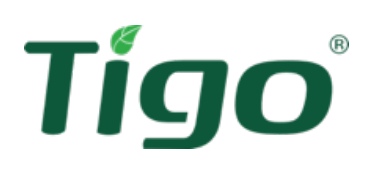

#### Wybierz + ponownie, a następnie Kliknij Inverters and PV modules

Dodaj markę i model modułów i falowników

Marki/modelu nie ma na liście? Możesz je uzupełnić samodzielnie, klikając **+ powyżej** 

Dodaj liczbę stringów (związanych z każdym MPPT ) i liczbę modułów przypadającą na dany string

Jeśli w tym samym MPPT występują różne liczby modułów na string, zaznacz pole wyboru **Uneven Strings** check box

• Wybierz **Save** wrócić do strony głównej

Powtórz procedurę, aby dodać wszystkie przyrządy pomiarowe i czujniki, a następnie kliknij strzałkę w lewym górnym rogu, by powrócić do strony głównej

Po wprowadzeniu informacji obok opcji **Select Equipment** pojawi się znacznik wyboru

#### Ustawienia układu

| 8:30 AM             | © ¥ ≅ | 6    | 8:30        | AM       |
|---------------------|-------|------|-------------|----------|
| ←                   | m     | •••• | ~           | Ξ        |
| ✓ System Info       |       | >    | ×           | <b>+</b> |
| ✓ Select Equipment  |       | >    | ⊙<br>+<br>- |          |
| Configure Layout    |       |      |             |          |
| Configure Communica | tion  | >    |             |          |
| System Access       |       | >    |             |          |
|                     |       |      |             |          |
|                     |       |      |             |          |
|                     |       |      | Play        | ~~       |
|                     |       |      |             | ی        |
|                     |       |      |             | 0/1      |
|                     | <     |      |             | 111      |

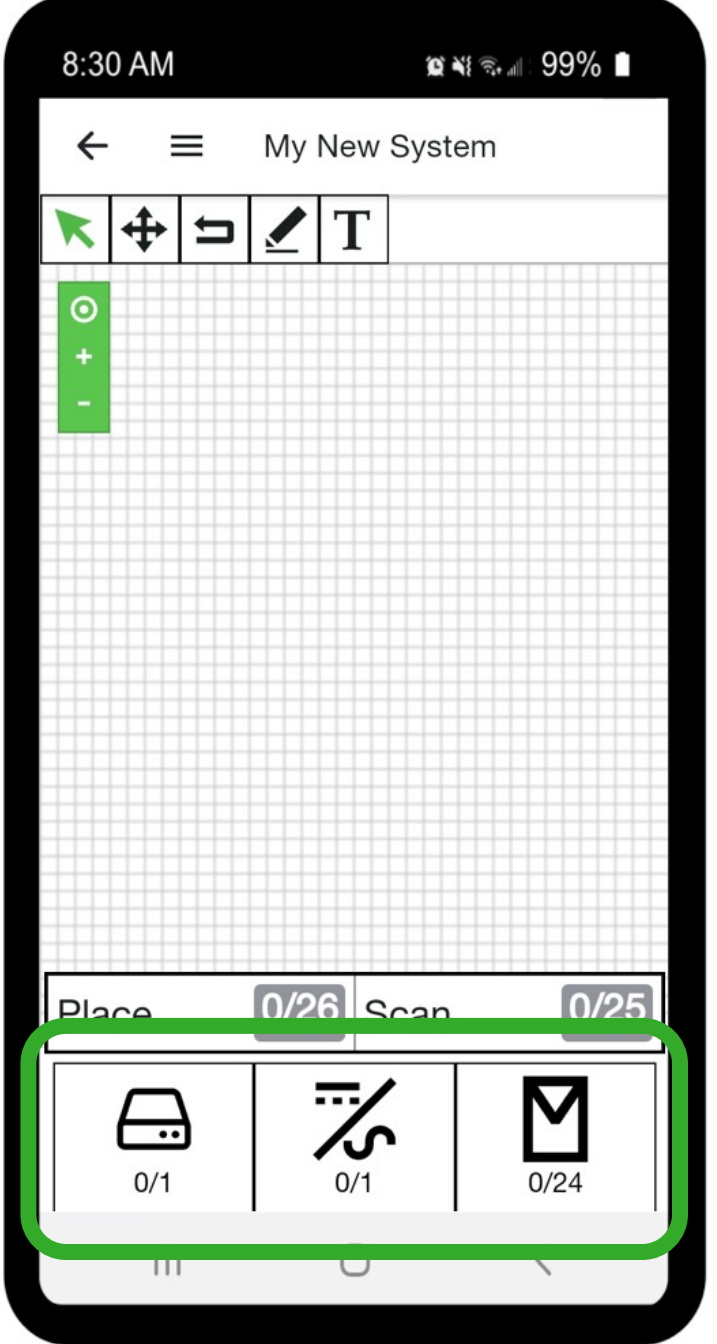

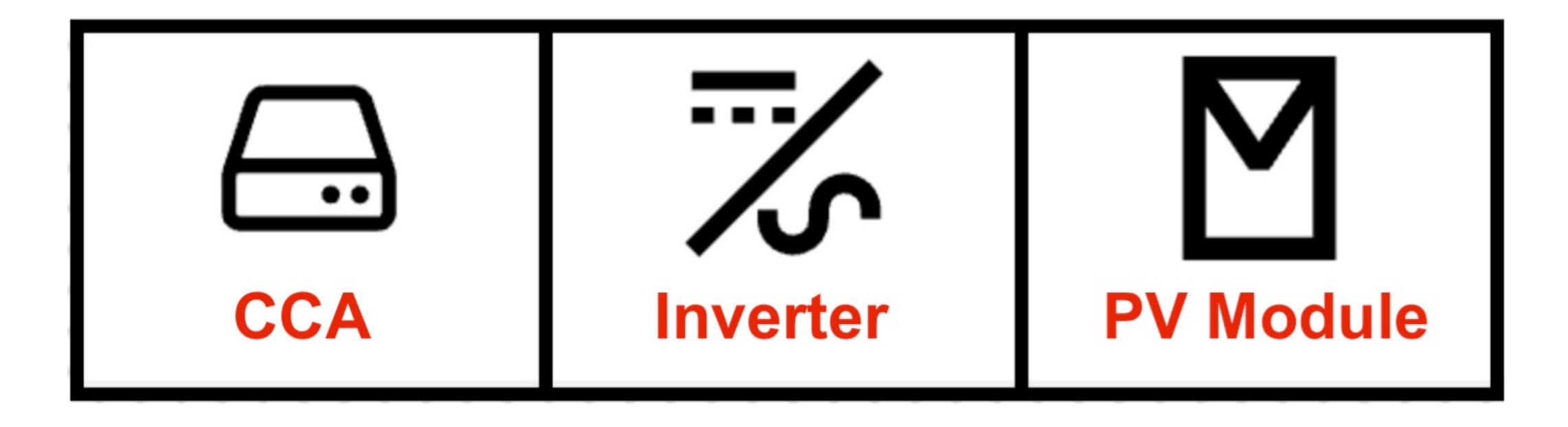

Wybierz ikonę i kliknij siatkę, aby umieścić odpowiedni element

- Wybierz opcję Configure layout, aby mapować sprzęt
- Symbole na dole reprezentują przedmioty, które będziesz umieszczać na siatce

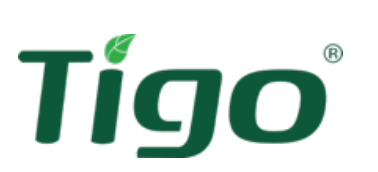

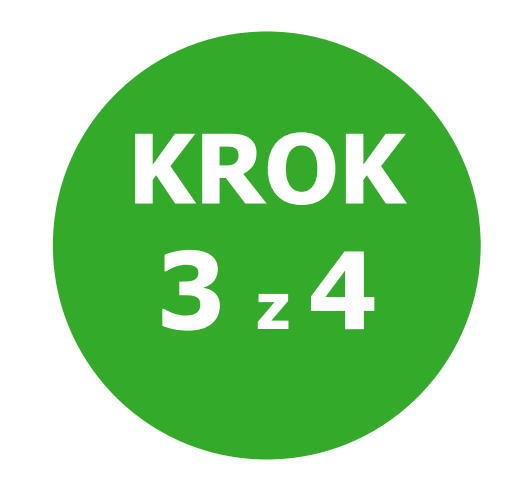

#### Ustawienia układu

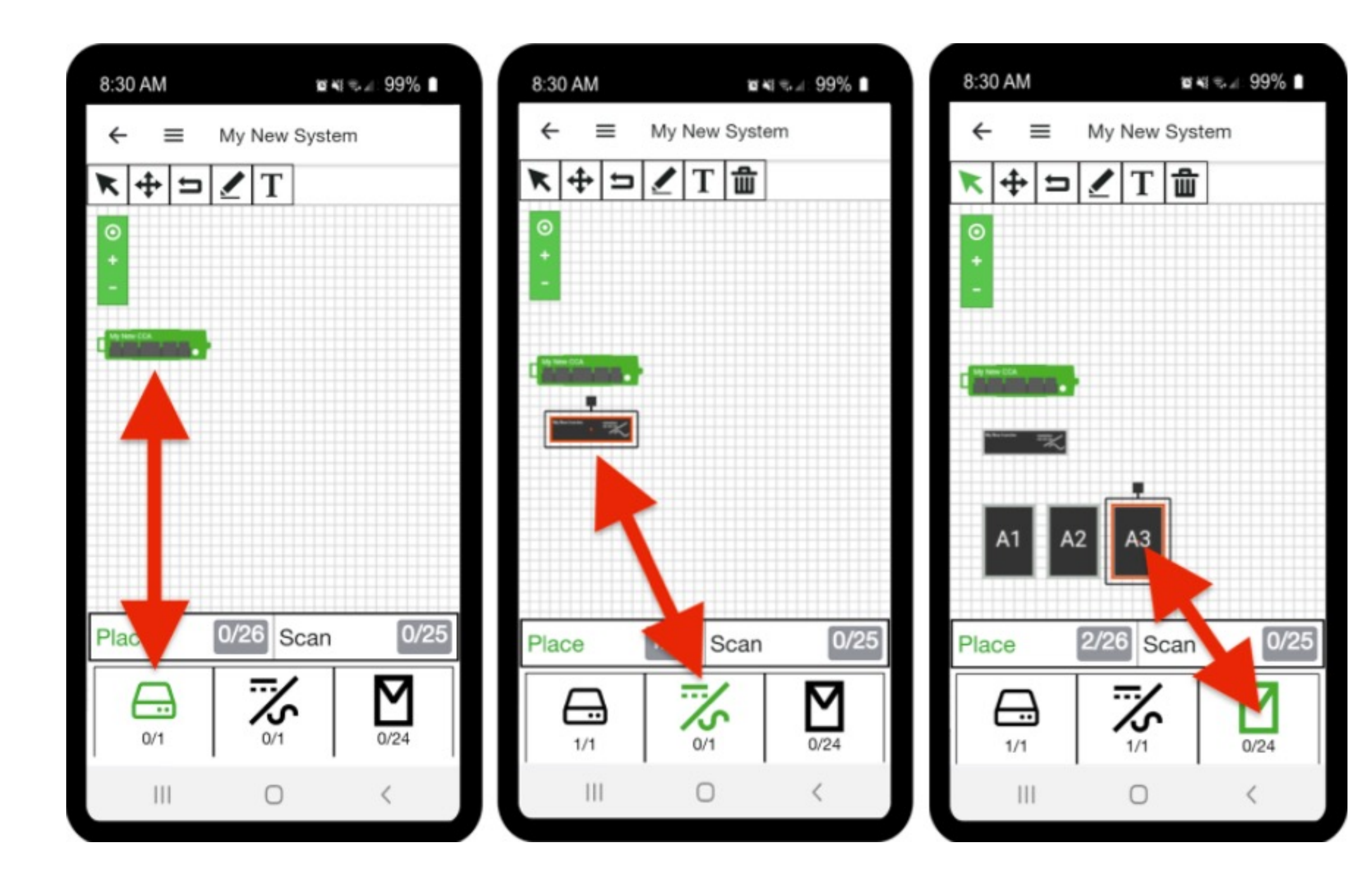

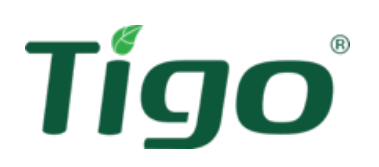

- Z paska narzędzi na górze, wybierz strzałkę, aby przenieść element do właściwej pozycji.
- Aplikacja umieszcza moduły liniowo: po umieszczeniu A1 automatycznie umieszczany jest obok niego kolejny moduł. Uzupełnij łańcuch i powtórz operację dla wszystkich łańcuchów obecnych w systemie.
- Umieść moduły na siatce zgodnie z fizycznym układem: dokładna mapa pomoże ci zrozumieć wpływ cieni na produkcję i odzyskiwaną energię. Ponadto ułatwi to przyszłe prace konserwacyjne.

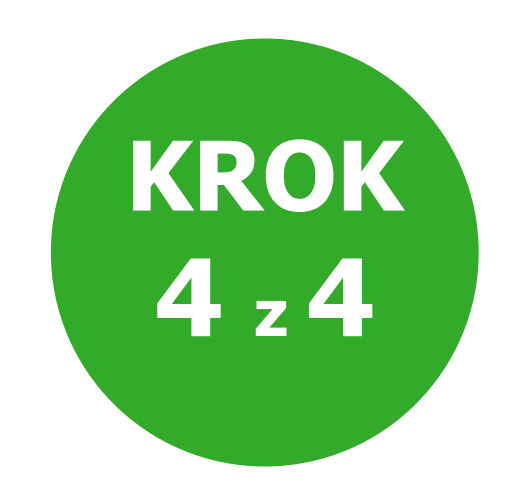

#### Ustawienia układu

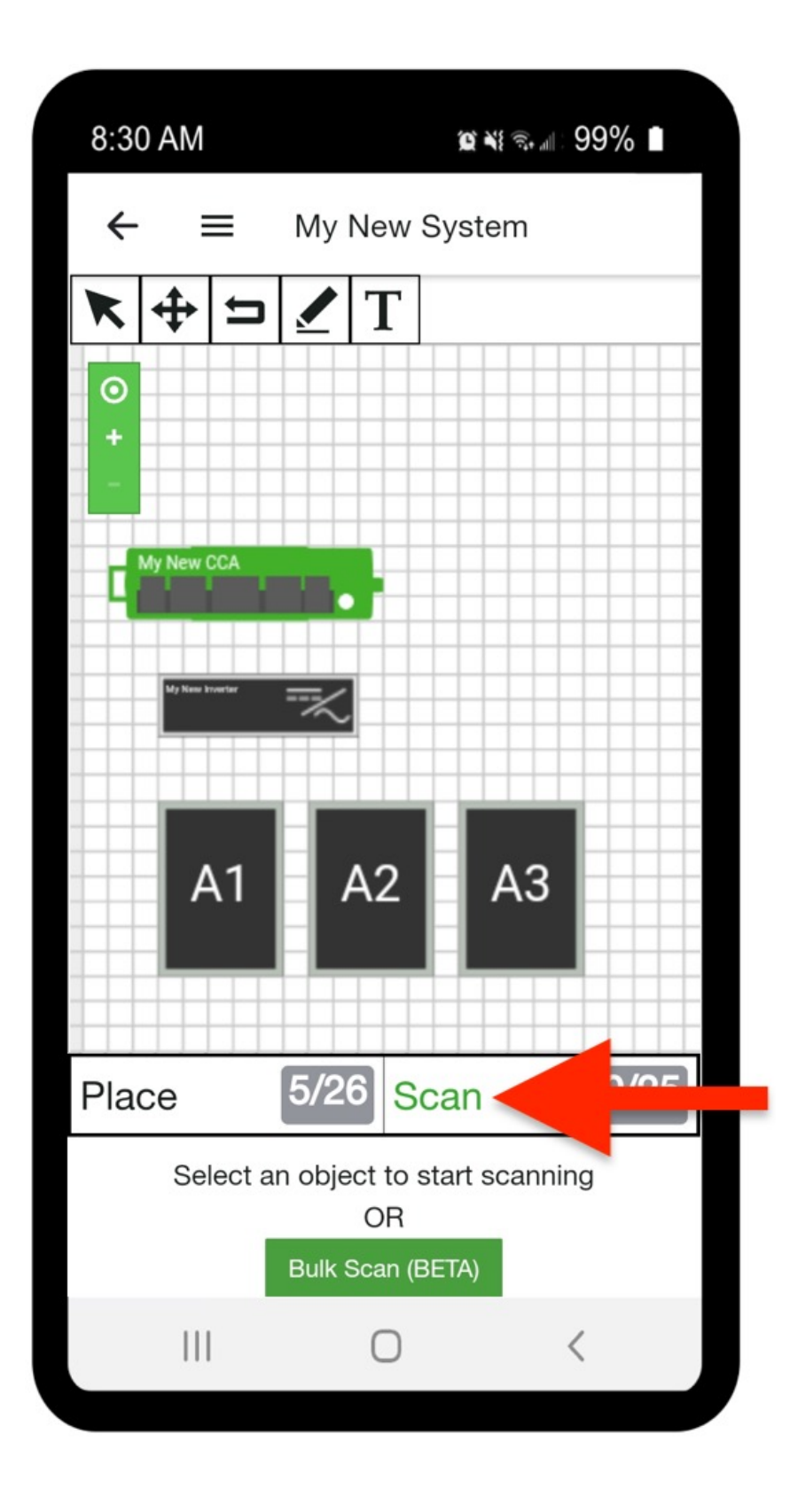

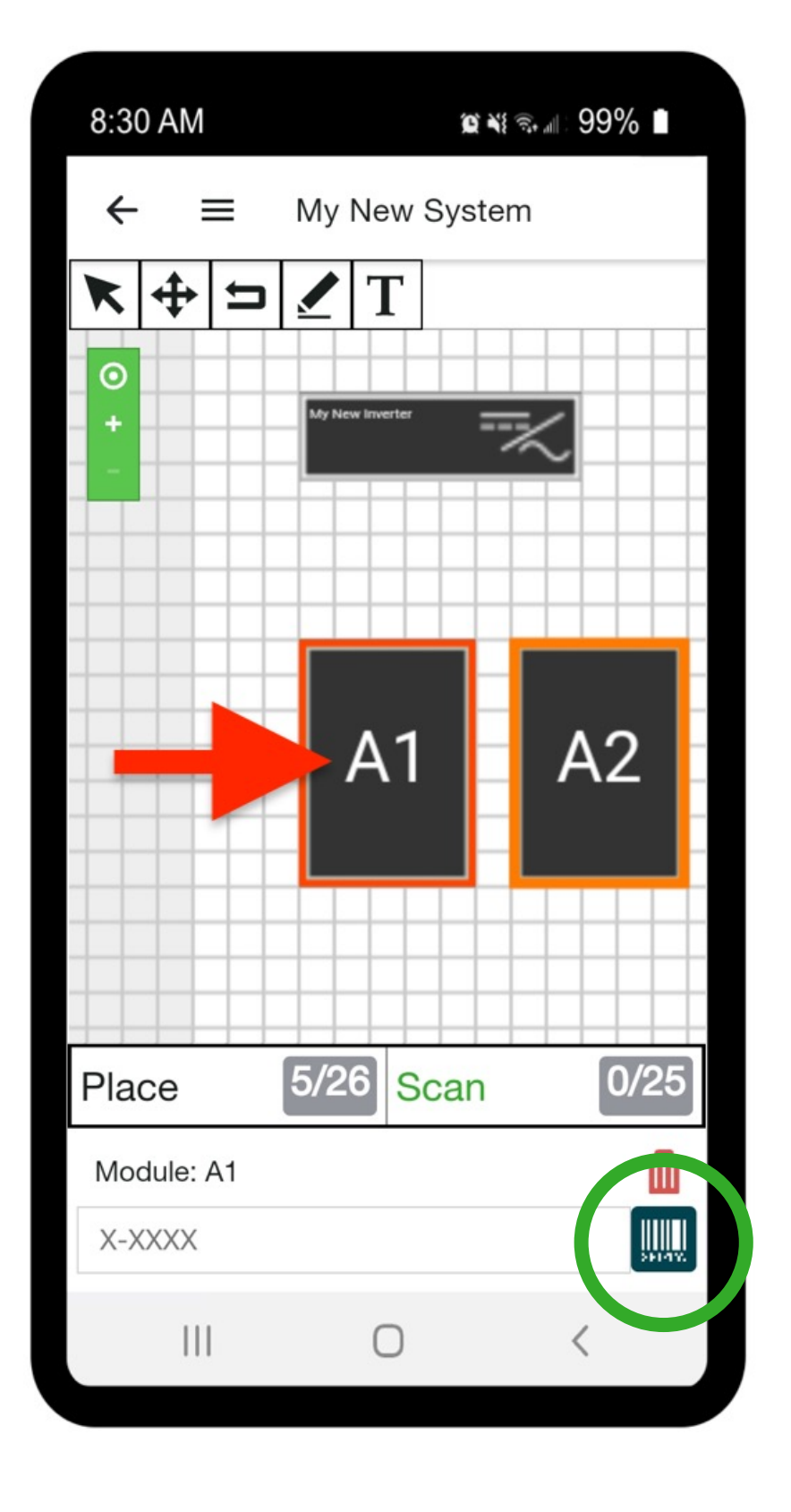

Tígo

Po włożeniu modułów wprowadź lub zeskanuj numery seryjne jednostek TS4

•

٠

٠

Wybierz **Scan** (patrz następna strona) lub dotknij odpowiedniego modułu. Otworzy się okno, w którym możesz napisać lub zeskanować numer seryjny.

Po wprowadzeniu numeru seryjnego aplikacja automatycznie przechodzi do następnego modułu

<u>Aby zmienić numer seryjny:</u> kliknij odpowiedni moduł i wprowadź nowy numer seryjny

<u>Aby usunąć serię:</u> kliknij odpowiedni moduł, a następnie kliknij ikonę kosza

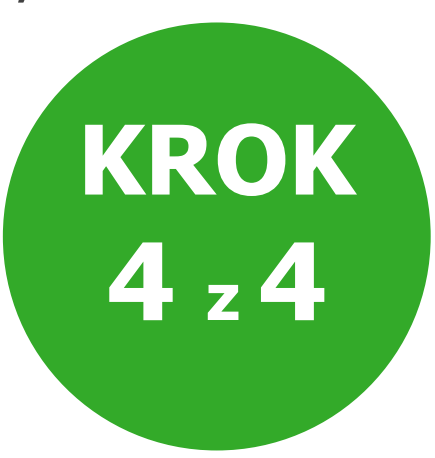

#### Zeskanuj serię

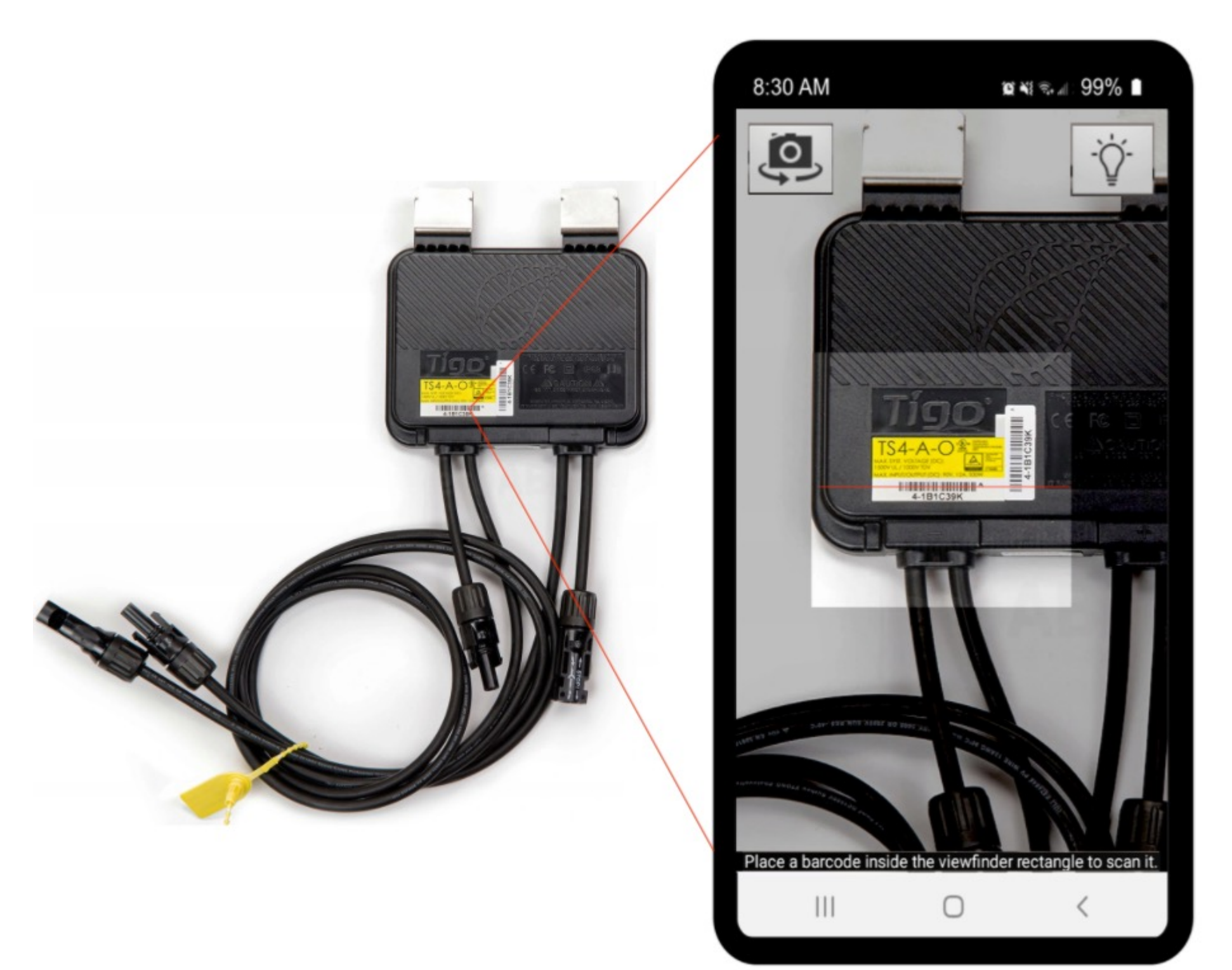

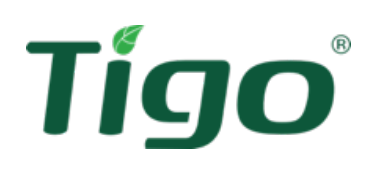

- Wbudowany skaner to poręczne narzędzie do szybkiego i bezbłędnego dodawania dysków
- Wybierz ikonę aby otworzyć aparat i zeskanować kody kreskowe w urządzeniu
- Po wprowadzeniu wszystkich serii dotknij strzałki w lewym górnym rogu, aby powrócić do początku. Po zakończeniu, obok opcji Configure Layout pojawi się znacznik wyboru
- Tworzenie systemu zostało zakończone. Czas przejść do uruchomienia!

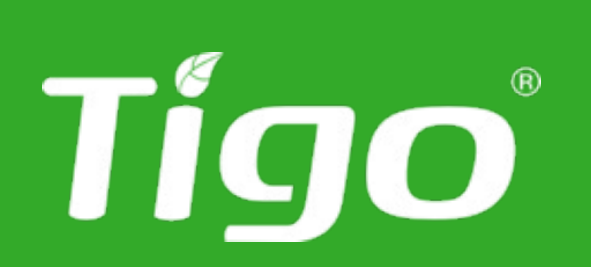

# Aplikacja Tigo EI:

#### Połączenie z CCA

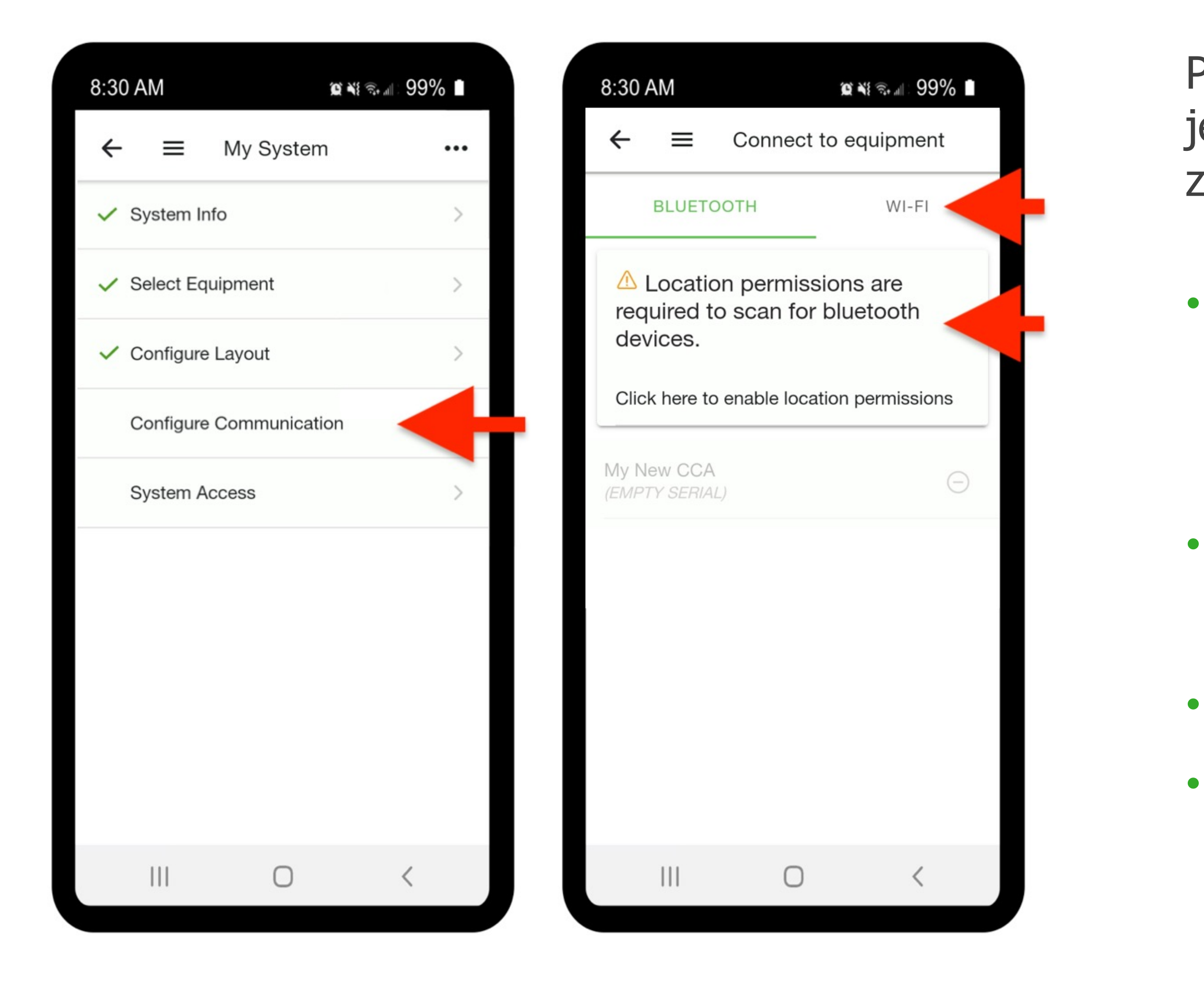

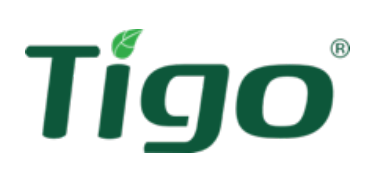

Pierwszym krokiem do nawiązania komunikacji jest połączenie smartfona/tabletu z CCA. Aby to zrobić:

- Aktywuj metodę połączenia (WiFi lub Bluetooth) w ustawieniach urządzenia mobilnego
- Naciśnij **Configure Communications** na stronie głównej
- Wybierz metodę ( WiFi lub BT ) powyżej
  - Włącz niezbędne uprawnienia dotyczące lokalizacji

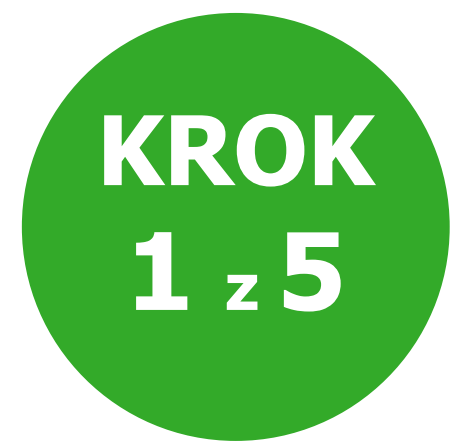

#### Połączenie z CCA

#### **Opcja 1: Połącz przez Bluetooth**

Upewnij się, że BT na urządzeniu mobilnym jest włączone, ale używaj tylko aplikacji EI, aby uzyskać dostęp do CCA. Nie używaj ustawień BT urządzenia mobilnego do powiązania z CCA.

#### **Opcja 2: Połącz przez Wi-Fi**

Upewnij się, że Wi-Fi jest włączone na Twoim urządzeniu mobilnym. Użyj ustawień Wi-Fi urządzenia, aby połączyć się z CCA. Sieć WiFi generowana przez CCA zaczyna się od SM-. Nie zamykaj aplikacji Tigo EI, gdy nawiązywane jest połączenie.

Po pomyślnym połączeniu z CCA u góry ekranu urządzenia mobilnego pojawi się baner z numerem seryjnym CCA.

Jeśli nie widzisz serii CCA na banerze, odśwież, przeciągając w dół.

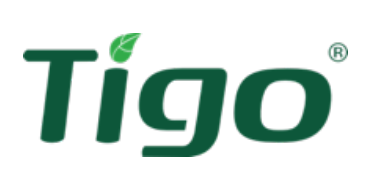

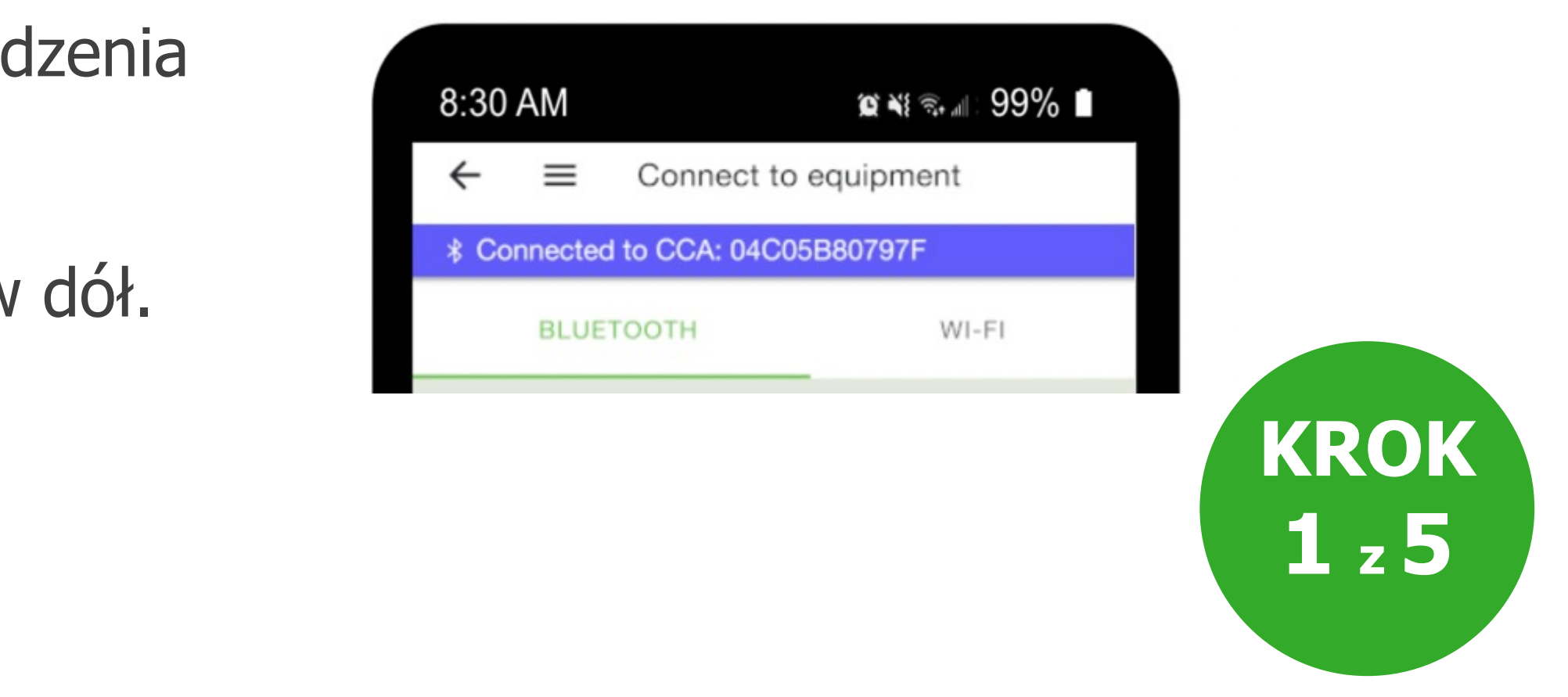

### Konfiguracja CCA

| 15:26                   | () 🔌 💌 🖌 5% 🖻 |   |
|-------------------------|---------------|---|
| ← ☰ Connect             | to equipment  |   |
| Connect to              | equipment     |   |
| BLUETOOTH               | WI-FI         | ŀ |
| test<br>04C05B902C2F    |               |   |
|                         |               |   |
|                         |               |   |
|                         |               |   |
|                         |               |   |
|                         |               |   |
|                         |               |   |
|                         |               |   |
|                         |               |   |
| $\triangleleft$ $\circ$ |               |   |

|        | 15:32             | 🛈 🦄 💌 🖌 🖌 4% 🗄 |
|--------|-------------------|----------------|
| ←      | Configure 04C0    | 5B902C2F       |
| ( îr 0 | 4C05B902C2F       |                |
| Conf   | iguración CCA     |                |
|        | Internet Settings |                |
| Q      | Descubrimiento    |                |
| (j)    | Ajustes.          |                |
| Inver  | sores             |                |
| ŝ      | Configure         |                |
| Medi   | dores             |                |
| ŝ      | Configure         |                |
|        |                   |                |
|        |                   |                |
|        |                   |                |
|        |                   |                |
|        |                   |                |
|        |                   |                |
|        | ⊲ 0               |                |

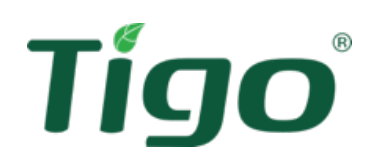

- Wybierz CCA, które chcesz skonfigurować
- Wybierz Internet settings
- Wybierz tryb połączenia sieciowego dla CCA: sieć WiFi lub kabel Ethernet

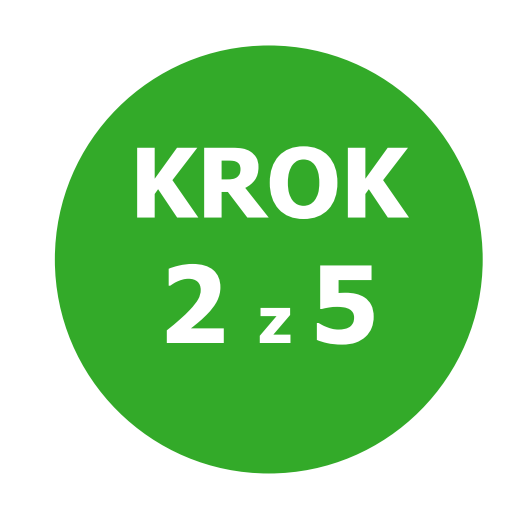

#### Wi - Fi

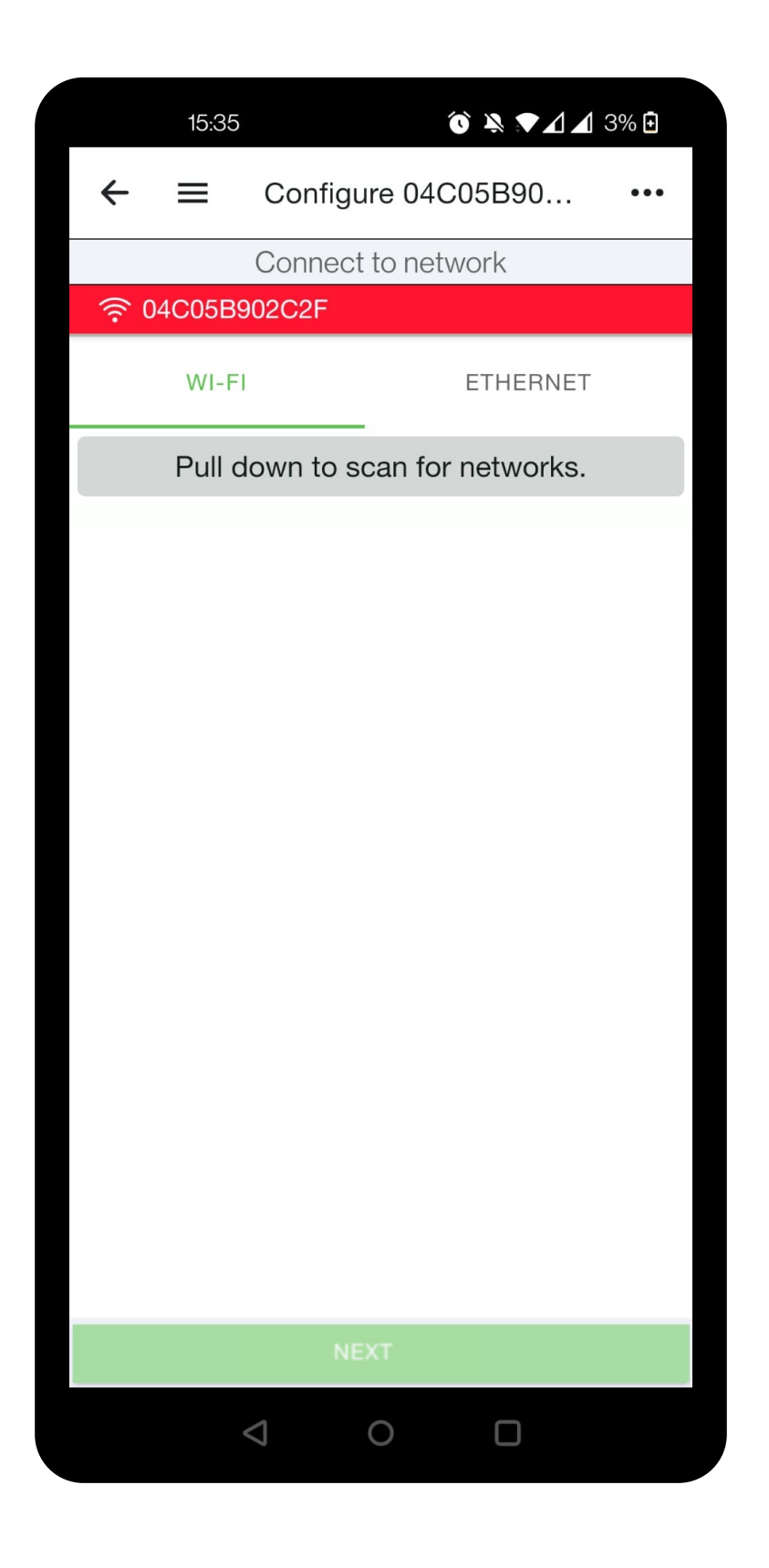

| 15:36                      | ° × × 1 1    | 3% 🛨 |
|----------------------------|--------------|------|
| $\leftarrow \equiv$ Config | ure 04C05B90 | •••  |
| Connec                     | t to network |      |
|                            |              |      |
| WI-FI                      | ETHERNET     |      |
| TIM-28563527               |              |      |
| TIM-18112659               |              | ••00 |
| allianz                    |              | ••00 |
| Gelateria Marchesi         |              | •000 |
| STUDIOMEDICOA              | LFA          | •000 |
|                            |              | •000 |
| MMM                        |              | •000 |
| TIM-65165418               |              | •000 |
| TIM-Castellucci            |              | •000 |
| Vodafone-WiFi              |              | •000 |
| SKYWIFI_8UJUU              |              | •000 |
|                            | NEXT         |      |
| $\triangleleft$            | 0 П          |      |

|         | 15:36        | °O` 🔌 💌 🖊 3% | ÷ |
|---------|--------------|--------------|---|
|         | Connect to T | IM-28563527  |   |
|         | Enter netwo  | rk password  |   |
| 奈 04C   | 05B902C2F    |              |   |
| Contras | seña         |              |   |
| ••••••  |              | $\circ$      |   |
|         |              |              |   |
| C       | ANCEL        | CONNECT      |   |
|         |              |              |   |
|         |              |              |   |
|         |              |              |   |
|         |              |              |   |
|         |              |              |   |
|         |              |              |   |
|         |              |              |   |
| 1 2     | 3 4 5        | 67890        | C |
| q w     | ert          | yuiop        | С |
| а       | sd f         | ghjkl        |   |
| 仑       | zxc          | v b n m 💌    | ] |
| ?123    | ,            | English .    |   |
|         |              |              |   |

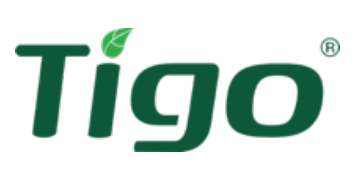

- Wybierz Wi-Fi (po lewej)
- Przeciągnij w dół, aby wyszukać dostępne sieci
- Wybierz swoją sieć lokalną z listy
- Wprowadź hasło sieciowe
- Naciśnij **Connect**

**Uwaga**: połączenie Wi-Fi może być zapewnione przez router Wi-Fi, urządzenie mobilne lub smartfon w trybie hotspot

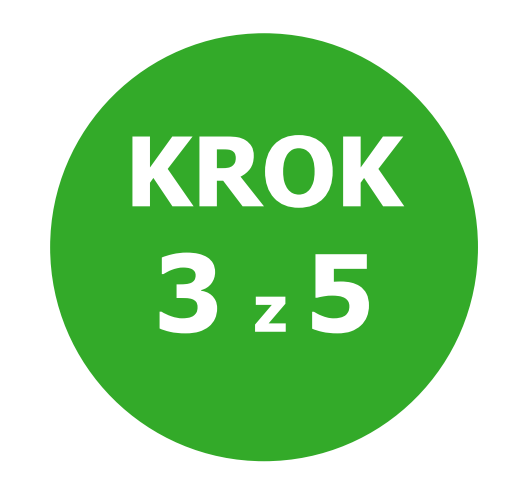

#### Połączenie przez Ethernet

|            | 15:42    |                 | Ó          |          | 5% 🕂 |  |
|------------|----------|-----------------|------------|----------|------|--|
| ←          | ≡        | Config          | ure 04C0   | )5B90    | •••  |  |
|            |          | Connec          | t to ether | net      |      |  |
| <b>∦</b> 0 | 4C05B    | 902C2F          |            |          |      |  |
|            | WI-F     | I               |            | ETHERNET |      |  |
|            | SET      | TING UP         | 9 04C05E   | 902C2F   |      |  |
| Autor      | mático ( | (Usar DHC       | CP)        |          |      |  |
| Manu       | ıal      |                 |            |          |      |  |
|            |          |                 |            |          |      |  |
|            |          |                 |            |          |      |  |
|            |          |                 |            |          |      |  |
|            |          |                 |            |          |      |  |
|            |          |                 |            |          |      |  |
|            |          |                 |            |          |      |  |
|            |          |                 |            |          |      |  |
|            |          |                 |            |          |      |  |
|            |          |                 |            |          |      |  |
|            |          | 1               | NEXT       |          |      |  |
|            |          | $\triangleleft$ | 0          |          |      |  |

Połączenie za pomocą kabla Ethernet nie wymaga żadnej konfiguracji sieci (hasła itp .). Port Ethernet jest zawsze włączony i wstępnie skonfigurowany do automatycznego przydzielania adresu IP przez DHCP

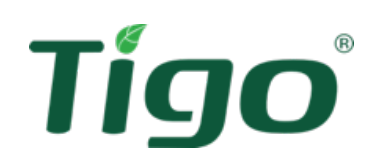

• Wybierz **Ethernet** (po prawej)

Wybierz Automatic (z DHCP)

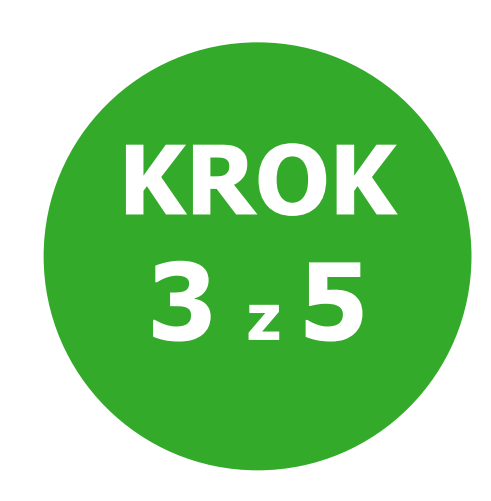

#### Połączenie przez Ethernet

| 15:42               | 🕥 🦄 💌 🔟 5% 🖻           |  |  |  |  |  |  |
|---------------------|------------------------|--|--|--|--|--|--|
| $\leftarrow \equiv$ | Configure 04C05B90 ••• |  |  |  |  |  |  |
|                     | Connect to ethernet    |  |  |  |  |  |  |
| ✤ 04C05B            | 902C2F                 |  |  |  |  |  |  |
| WI-F                | I ETHERNET             |  |  |  |  |  |  |
| SET                 | TING UP 04C05B902C2F   |  |  |  |  |  |  |
| Automático (        | (Usar DHCP)            |  |  |  |  |  |  |
| Manual              |                        |  |  |  |  |  |  |
|                     |                        |  |  |  |  |  |  |
|                     |                        |  |  |  |  |  |  |
|                     |                        |  |  |  |  |  |  |
|                     |                        |  |  |  |  |  |  |
|                     |                        |  |  |  |  |  |  |
|                     |                        |  |  |  |  |  |  |
|                     |                        |  |  |  |  |  |  |
|                     |                        |  |  |  |  |  |  |
|                     |                        |  |  |  |  |  |  |
|                     |                        |  |  |  |  |  |  |
|                     | NEXT                   |  |  |  |  |  |  |
|                     |                        |  |  |  |  |  |  |

| 15:44         |         | ⓒ ¾ ♥⊿⊿ | ≤ 5% <b>±</b> |
|---------------|---------|---------|---------------|
|               | Manual  |         |               |
| IP Address    |         |         |               |
| 192.168.0.5   |         |         |               |
| Subnet        |         |         |               |
| 255.255.255.0 |         |         |               |
| Gateway       |         |         |               |
| 192.168.0.1   |         |         |               |
| DNS1          |         |         |               |
| 8.8.8.8       |         |         |               |
| DNS2          |         |         |               |
| 8.8.4.4       |         |         |               |
| CANCEL        |         | JOIN    |               |
|               |         |         |               |
|               |         |         |               |
|               |         |         |               |
|               |         |         |               |
|               |         |         |               |
| 4             | $\circ$ |         |               |

#### Tígo

Jeśli wymagany jest statyczny adres IP, wykonaj następujące czynności:

- Wybierz **Ethernet** (po prawej)
- wybierz konfiguruj Manual
- Wprowadź informacje o adresie IP
- Kliknij **Join**

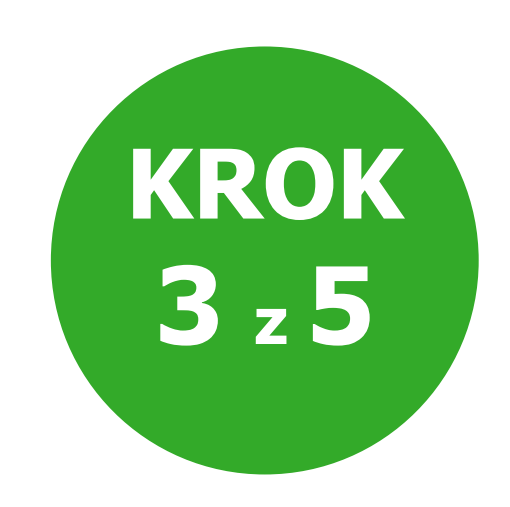

#### Test sieci

| 15:46               |                 | í       |            | 5% 된 |  |  |
|---------------------|-----------------|---------|------------|------|--|--|
| $\leftarrow \equiv$ | Configu         | ure 04C | 05B90      | •••  |  |  |
| Connect to network  |                 |         |            |      |  |  |
| ₿ 04C05B9           | 02C2F           |         |            |      |  |  |
| WI-FI               |                 |         | ETHERNET   |      |  |  |
| ✓ TIM-2856          | 3527            |         | $\bigcirc$ |      |  |  |
|                     |                 |         |            |      |  |  |
|                     |                 |         |            |      |  |  |
|                     |                 |         |            |      |  |  |
|                     |                 |         |            |      |  |  |
|                     |                 |         |            |      |  |  |
|                     |                 |         |            |      |  |  |
|                     |                 |         |            |      |  |  |
|                     |                 |         |            |      |  |  |
|                     |                 |         |            |      |  |  |
|                     |                 |         |            |      |  |  |
|                     |                 |         |            |      |  |  |
|                     |                 |         |            |      |  |  |
|                     |                 |         |            |      |  |  |
|                     | N               | EXT     |            |      |  |  |
|                     | $\triangleleft$ | 0       |            |      |  |  |

| 15:46                         | ੰ≷▼⊿⊿      | 5%  |
|-------------------------------|------------|-----|
| $\leftarrow \equiv$ Configure | e 04C05B90 | ••• |
| Connect to                    | o network  |     |
|                               |            |     |
| WI-FI                         | ETHERNET   |     |
| TIM-28563527                  | $\otimes$  | 0   |
|                               |            |     |
|                               |            |     |
|                               |            |     |
|                               |            |     |
|                               |            |     |
|                               |            |     |
|                               |            |     |
|                               |            |     |
|                               |            |     |
|                               |            |     |
|                               |            |     |
| S Forget Wi-Fi netw           | vork       |     |
| Retwork Test                  |            |     |
|                               |            |     |

| 15:48                             | þ |
|-----------------------------------|---|
| 04C05B902C2F Netwo                |   |
| Finished                          |   |
| Click to view details             |   |
| Ethernet cable unplugged          |   |
| Wireless: TIM-28563527            |   |
| Wireless signal: 68%              |   |
| Wireless password valid           |   |
| Wireless IP address: 192.168.1.47 | 7 |
| Wireless router: 192.168.1.1      |   |
| Ping wireless router: 3 ms        |   |
| Ping public DNS: 24 ms            |   |
| Local DNS server: 192.168.1.1     |   |
| Tigo cloud: 64.62.250.196         |   |
| DNIS lookun valid                 |   |
| START TEST                        |   |
| CLOSE                             |   |
|                                   |   |

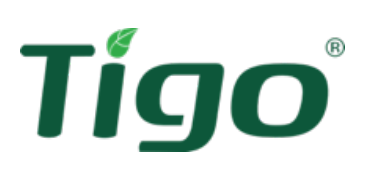

#### 🔉 🔪 🖌 🖌 4% 🗄 ork Test PASS ^ WARNING ACEPTAR ACEPTAR ACEPTAR ACEPTAR ACEPTAR ACEPTAR ACEPTAR ACEPTAR ACEPTAR ACEPTA

Aby sprawdzić stan połączenia CCA z siecią, wykonaj następujące czynności:

- Kliknij Network Test (na dole ekranu)
- Wybierz Start Test
- Wybierz Close , aby zakończyć test

**Uwaga** : w przypadku połączenia Wi-Fi kabel Ethernet jest wykrywany jako "odłączony" w raporcie z testu

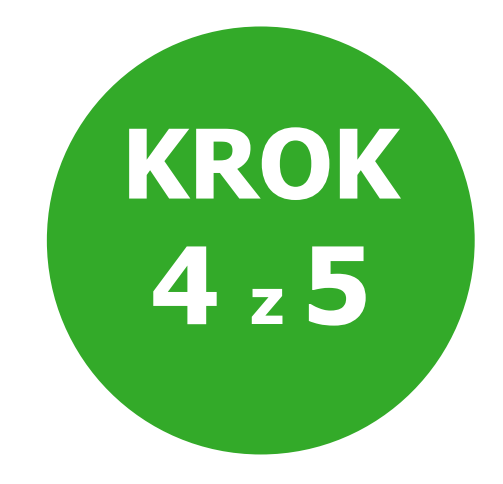

#### Proces wyszukiwania TS4

| 8:30 AM              | ≌ ¥≀ ≋₊⊪∷ 99% ∎    | 8:30 AM 🗯 🖘 л 999                                                                                              | % 🛯   |  |  |  |
|----------------------|--------------------|----------------------------------------------------------------------------------------------------|-------|--|--|--|
| ← ≡ Disco            | overy 04C05B80797F | ←                                                                                                    | ←     |  |  |  |
| Connected to CCA     | A: 04C05B80797F    | * Connected to CCA: 04C05B80797F                                                                               |       |  |  |  |
| DISCOVERY            | SETTINGS           | DISCOVERY SETTINGS                                                                                             |       |  |  |  |
| SETTING              | UP 04C05B80797F    | SETTING UP 04C05B80797F                                                                                        |       |  |  |  |
| Progress             | Finished           | Progress Finished                                                                                              |       |  |  |  |
| 4/4<br>Modules found | 1/1<br>TAPs found  | 4/4                                                                                                    | found |  |  |  |
|                      |                    | Discovery will run in the<br>background. You may exit and<br>check on the progress at a later<br>time.<br>OKAY |       |  |  |  |
|                      | START              | START                                                                                                    |       |  |  |  |
|                      |                    |                                                                                                    |       |  |  |  |

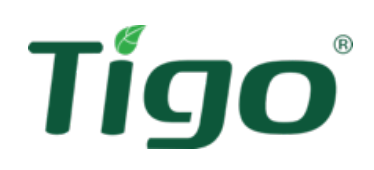

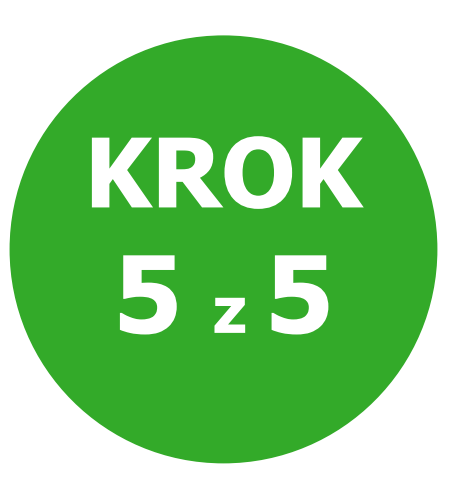

Po podłączeniu CCA do sieci możesz rozpocząć wyszukiwanie TS4. Na stronie **CCA Settings**:

- Wybierz **Discovery** , aby przejść do strony wyszukiwania
- Wybierz **Start**, aby rozpocząć proces
- powiadomienie o **Discovery started**.
- Wybierz **OK** , aby wyjść

Odkrycie trwa w tle. Możesz wylogować się z CCA i zalogować ponownie później, aby sprawdzić stan procesu. Jeśli masz połączenie przez Wi-Fi, możesz teraz połączyć się z lokalną siecią Wi-Fi.

#### Proces wyszukiwania TS4

| 8:30 AM                      |               | Q ¥ 🗟 🚛 | 99% |  |
|------------------------------|---------------|---------|-----|--|
| $\leftarrow \equiv$          | My System     | ı       | ••• |  |
| <ul> <li>System I</li> </ul> | nfo           |         | >   |  |
| ✓ Select E                   | quipment      |         | >   |  |
| <ul> <li>Configur</li> </ul> | e Layout      |         | >   |  |
| <ul> <li>Configur</li> </ul> | e Communicati | on      | >   |  |
| System /                     | Access        |         | >   |  |
|                              |               |         |     |  |
|                              |               |         |     |  |
|                              |               |         |     |  |
|                              |               |         |     |  |
|                              |               |         |     |  |
|                              | 0             |         | <   |  |

Po zakończeniu wyszukiwania wróć do strony głównej za pomocą strzałki w lewo; pojawia się znacznik wyboru obok **Configure Communications** 

#### Ważne informacje o wyszukiwaniu

Proces wyszukiwania dotyczy pobierania pakietów danych (szeregowych, projektowych systemu itp.) oraz polecenia szybkiego zamknięcia przez CCA. Proces zwykle trwa 15 minut w przypadku systemu mieszkalnego, ale może być dłuższy w przypadku instalacji komercyjnych lub w przypadku gorszego połączenia internetowego

Operacja zakończona!

**Uwaga** możliwe jest dodanie użytkowników do skonfigurowanego systemu poprzez opcję "Dostęp do systemu". Nowy użytkownik otrzyma wiadomość e-mail z potwierdzeniem dostępu

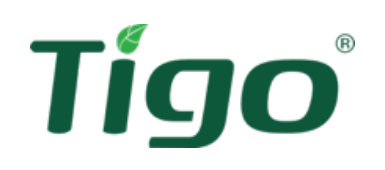

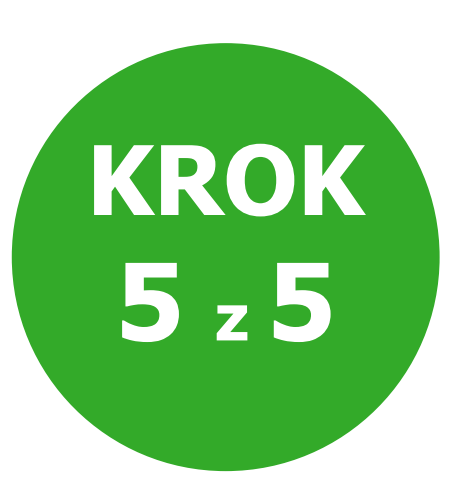

## Dodatkowe materiały - Centrum Pomocy Tigo

Aby uzyskać więcej pomocy, zapoznaj się z artykułami w <u>Centrum Pomocy</u>, które zawierają szczegółowe informacje na temat uruchamiania systemu TS4.

Zobacz: <u>Uruchomienie systemu TS4 — Jak zacząć.</u>

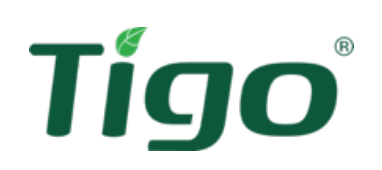

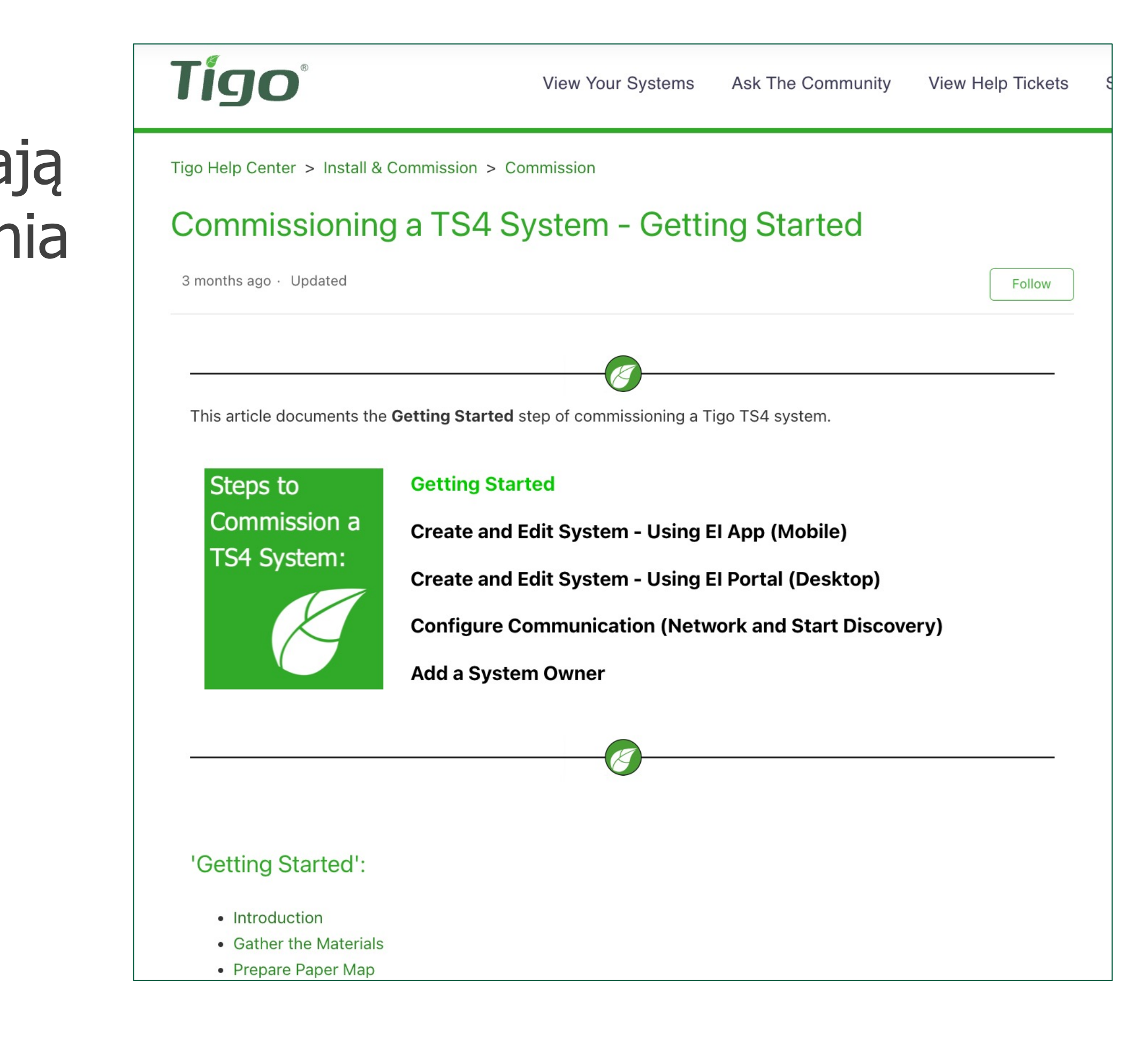

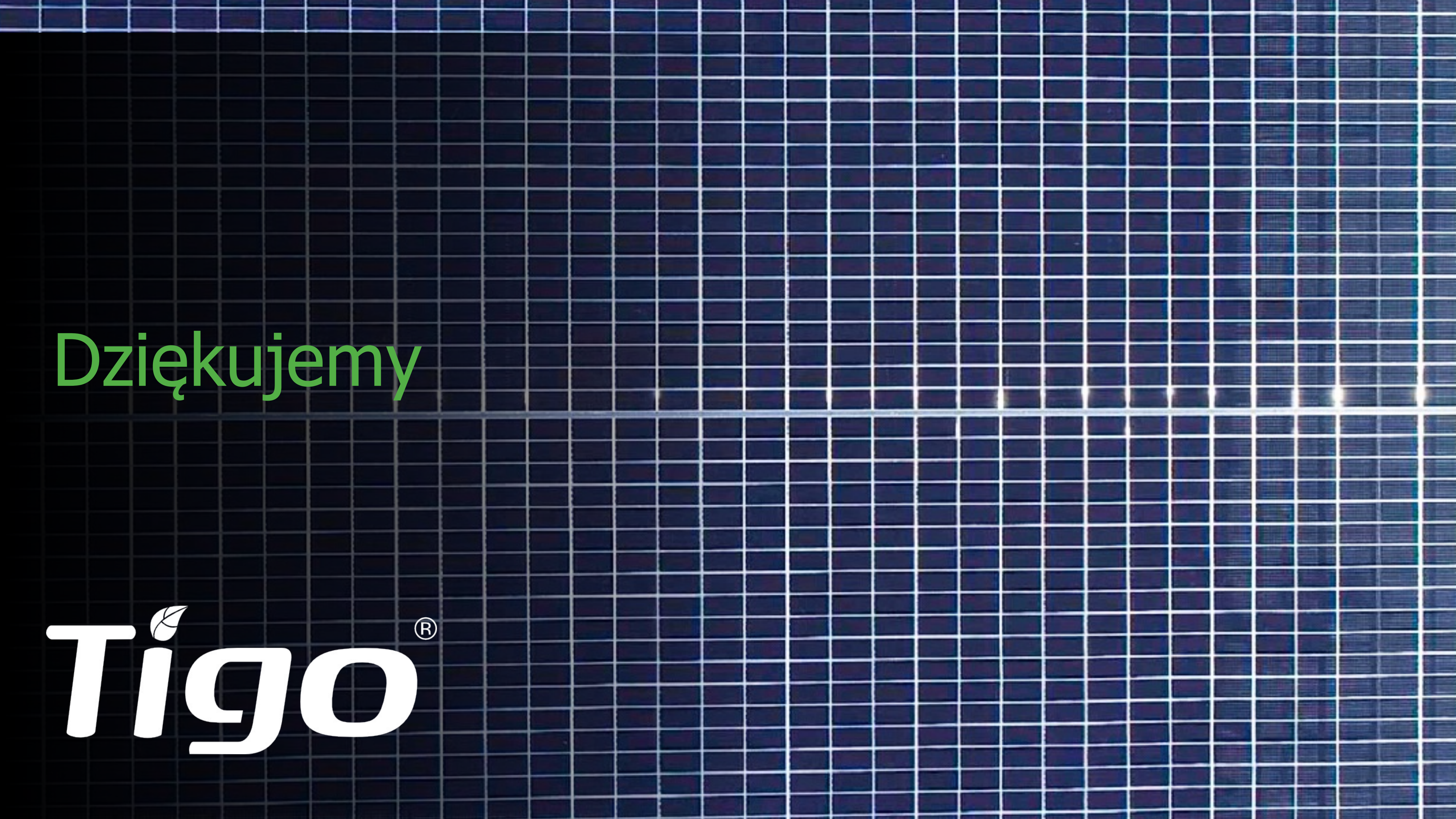